## StMS Introduction to Google Classroom for Students and Families

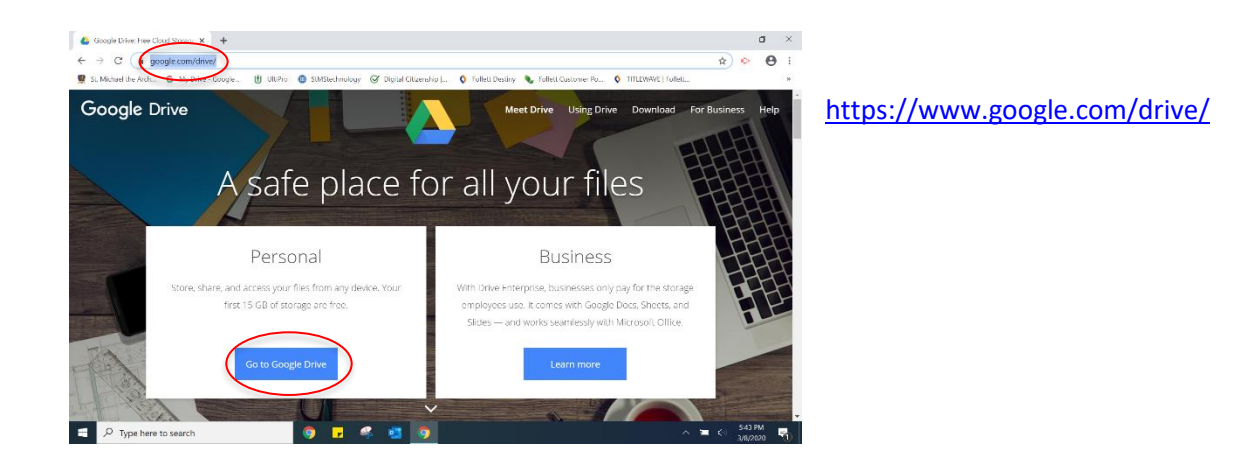

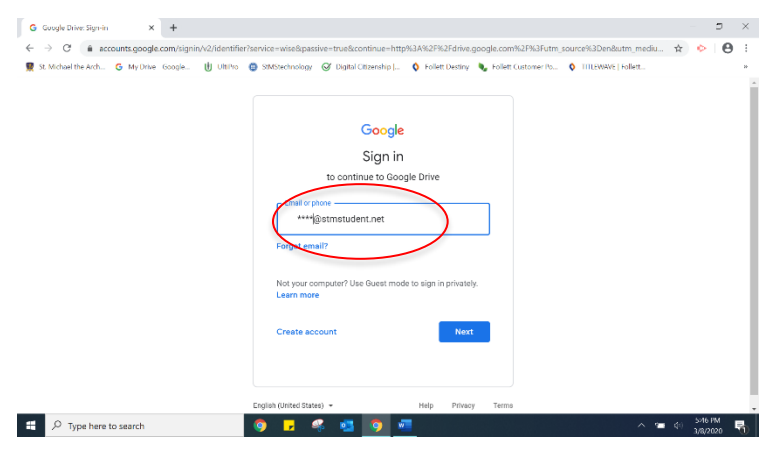

Student log-in: firstinitiallastname@stmstudent.net

\*If siblings' names begin with the same first initial, your last name may be followed by a 2 or a 3.

| G Google Drive: Sign in X +                  | ning and Security 19 and and the birth V 20070015 data mender and V10015 data an and 2004 Security and |     | 0 | × |
|----------------------------------------------|----------------------------------------------------------------------------------------------------|-----|---|---|
| ← → C ■ accurate george contrigent/2/20/pmBh | more medepanne- timebonine- http://dol.2019/2019/2019/2019/2019/2019/2019/2019/                        | Ŷ O | Ð | 1 |
|                                              | Ringfish (United States) - Help Privacy Terms                                                          |     |   |   |

All account passwords begin with 120 followed by a unique 4-digit number followed by initials.

| My Drive Google Drive X ← → C ≜ drive.google.com/ | +<br>/drive/mv-drive          |                                    |                                     | - e                  | × |
|---------------------------------------------------|-------------------------------|------------------------------------|-------------------------------------|----------------------|---|
| 👮 St. Michael the Arch 🝐 My Drive - 1             | Google 🖞 UtiPro 💿 StMStechnol | ogy 🧭 Digital Crizenship ( 🔇 Fells | ett Destiny 🔖 Follett Customer Po 🔇 | TITLEWAVE   Follett. | » |
| 🝐 Drive                                           | Q. Search Drive               |                                    | v                                   |                      | м |
| + New                                             | My Drive 👻                    |                                    |                                     |                      | 1 |
| Priority                                          | Folders                       |                                    |                                     | Name 个               |   |
| My Drive                                          | 00 PreK                       | 0.1 Kindergarten                   | 1st Grade                           | 2nd Grade            |   |
| Shared with me<br>Recent                          | 3rd Grade                     | 4th Grade                          | Sth Grade                           | 6th Grade            |   |
| Starred                                           | 7th Grade                     | 8th Grade                          | Adobe Spark                         | Augmented Reality    |   |
| Storage                                           | Back to School                | Book Telks                         | Bookmarks                           | Broadcast Club       |   |
| 10.6 GB used                                      | Caldecott and Newbery         | Chrome Books                       | Common Sense Media F                | Dewey Decimal System |   |
|                                                   | Dr. Seuss                     | Fairy Tales                        | Fiction and Nonfiction              | Follett              |   |
| O Turne here to search                            |                               |                                    |                                     | 616 PM               | ( |

Click on the 'waffle' in the upper left corner of the screen, next to the StMS logo with your initial.

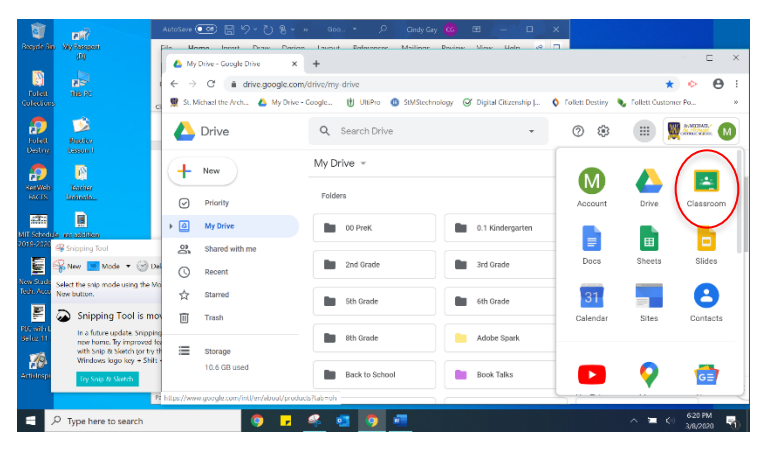

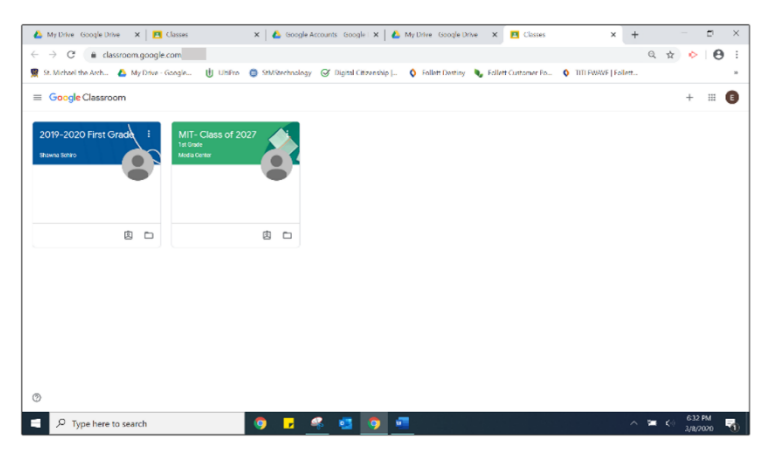

💪 My Urive Google Urive 🗙 🖪 Classes 🗴 | 💪 Google Accounts Google 🗴 | 👗 My linke Google linke 🗴 🖪 x + - 0 × ← → ♂ a classroom.google.com. 및 St. Michael the Arub... ▲ My Drive - Cougle... Q # • 0 : ogle. 🖞 USPU 🔘 ≡ 2019-2020 First Grade Stream .... 2019-2020 First Grade ۲ 1 C Star . D Type here to search . 

A drop-down box will appear.

Scroll down until you find the 'Classroom' icon.

Students' enrolled classes will appear on this page.

Click on a classroom to open up the folder. The default opens to 'Stream'.

Stream focuses on announcements and classroom discussions. Students can also see notifications for new assignments in the Stream.

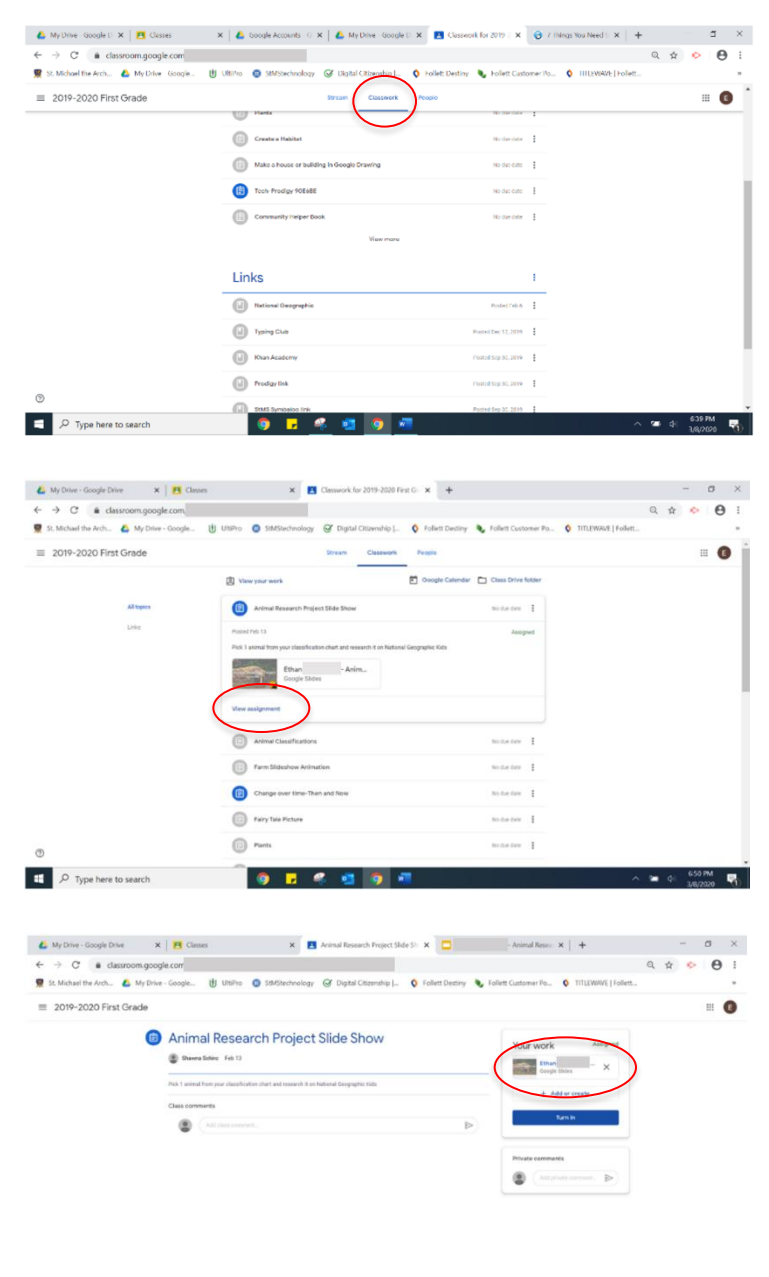

The 'Classwork' page provides students with a list of assignments.

Select an assignment to open up the details.

Click on 'View Assignment' to open the assignment and read the instructions from the teacher.

If the teacher includes a particular document or formatted product, it will appear within the assignment.

Click on each worksheet, document, or product included with the lesson.

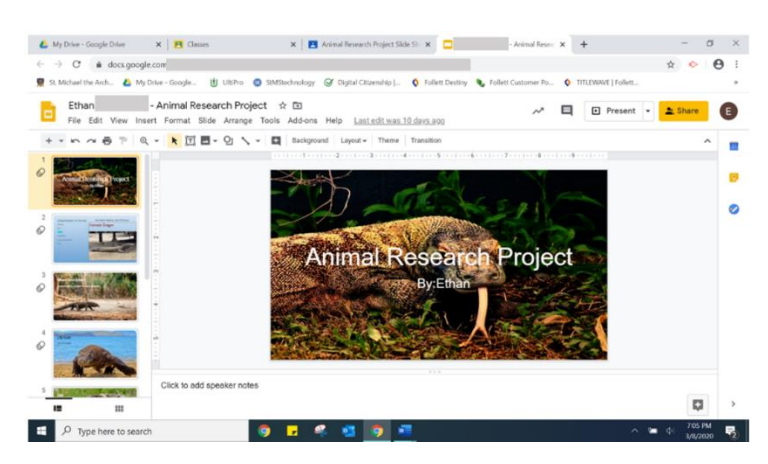

🧿 🖬 🤻 😆 👩 🖷

^ ™ ¢ 655 PM

D Type here to search

Opening up the worksheet, document, or product will grant a student access to edit or review the material provided.

The worksheet, document, or product will open in another tab.

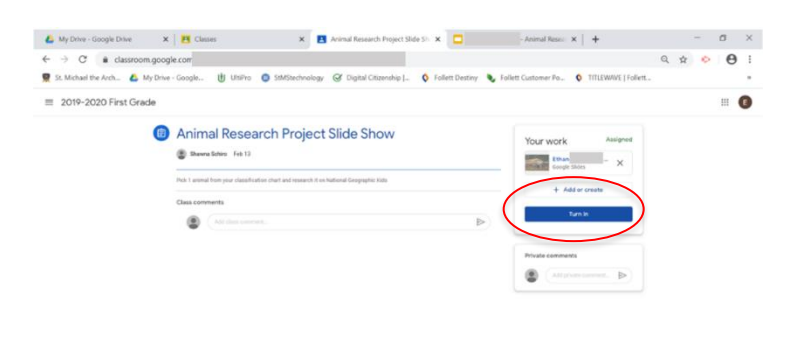

🌖 🖬 🤻 🖬 🧿 📲

E P Type here to search

When the student completes the assignment, it is time to turn the assignment back in to the teacher for review.

Go back to the Classroom tab.

∧ 🛥 d: 655 PM

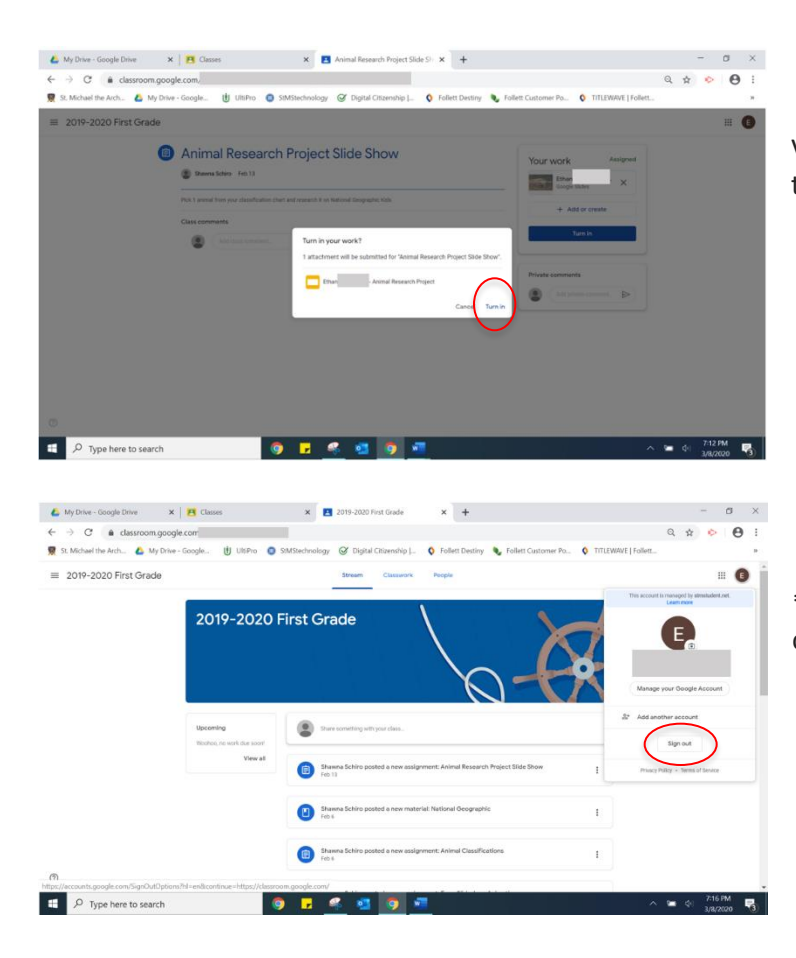

Verify that the assignment is complete and turn it in to the teacher.

\*Remember to sign out of the account when the work is complete.

For additional instruction, this link to a YouTube Video is informative: